## Chose the wrong return option for your Amazon package?

|                                                   |   | Change address 🐣                                                                                                    |                                                                                           |  |
|---------------------------------------------------|---|----------------------------------------------------------------------------------------------------|-------------------------------------------------------------------------------------------|--|
|                                                   | ۲ | The UPS Store Dropoff - no box or label needed                                                                                                    | \$0.00                                                                                    |  |
| Details ~                                         | 7 | You do not need to package your return or print a shippir<br>will pack, label, and ship your return for free. We'll email<br>code. Print out or show it on your smartphone to a store<br>Store. | ng label. The UPS Store<br>you a return shipping<br>associate at The UPS                  |  |
| Store hours are subject<br>opening hours before p |   | Store hours are subject to change due to COVID-19 preca<br>opening hours before proceeding. Find The UPS Store                                                                                  | t to change due to COVID-19 precautions, please confirm<br>proceeding. Find The UPS Store |  |
| Incorrect                                         |   | Printer not required.                                                                                                    |                                                                                           |  |
|                                                   | 0 | UPS Drop-off Points                                                                                                    | \$0.00                                                                                    |  |
|                                                   | 0 | Amazon Locker                                                                                                    | \$0.00                                                                                    |  |

When you choose the above incorrect option, you are provided with a QR code to be taken to THE UPS STORE. No other authorized shipper can take this QR code. Only THE UPS STORE can accept this QR code.

| Your Potura Instructions                                                                                                    |  |  |  |
|----------------------------------------------------------------------------------------------------|--|--|--|
|                                                                                                    |  |  |  |
| All items must be sent by Sep 17, 2021. Tell us about your return experience.                                                                                                    |  |  |  |
| Additional instructions for mailing your package                                                                                                    |  |  |  |
| <ul> <li>Bring the item(s) you're returning to any THE UPS STORE. Store hours are subject to change due to COVID-19 precautions, please confirm opening hours before proceeding. To find your most convenient location, visit THE UPS STORE locator</li> <li>Show the return code below on your mobile device to an associate at THE UPS STORE, who will scan the QR code, pack, and ship your return for FREE.</li> <li>We'll email you a return receipt.</li> <li>You can always view your return status from Your Orders.</li> </ul> |  |  |  |
| Return Code                                                                                                    |  |  |  |
| The return code is valid for 14 days from creation date. If your code expires and your item is still eligible for returns, visit the Your Orders page to request a new return.                                                                                                    |  |  |  |
| 1ZR7Y0039013599383                                                                                                    |  |  |  |

1. Now go back and change the return request so you can get a label instead of a QR code. Go to "Returns & Orders" in your Amazon app.

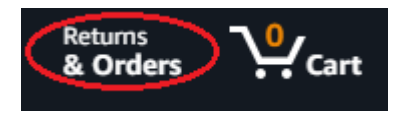

2. Choose "View return/refund status"

| Return started<br>Your refund will be processed when we receive your item.                                                                                                    | Track your return & refund                                                                                                 |
|----------------------------------------------------------------------------------------------------|----------------------------------------------------------------------------------------------------|
| ZtotopCases Premium PU Leather Case for iPad Pro 12.9 Case 2021 5th<br>Generation, Multiple Viewing Angles with Auto Sleep/Wake, Support iPad<br>Charging for iPad Pro 12.9 Inch 2021 - Blue<br>Buy it again View your item | Pencil<br>View return label & instructions<br>View return/refund status<br>Leave seller feedback<br>Write a product review |

3. Next, choose "Cancel return"

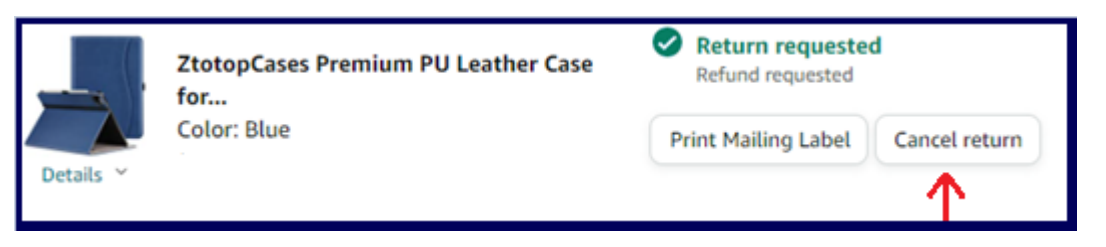

4. Your return has been cancelled

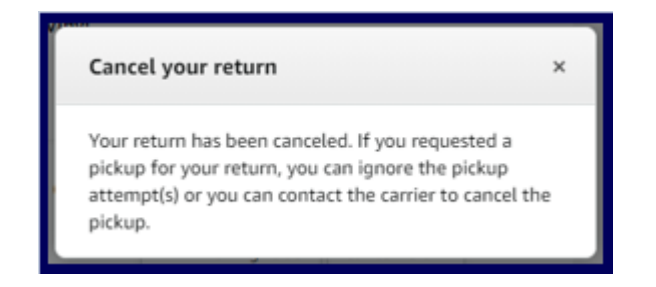

5. Next, go back to your return options and this time choose "UPS Drop-Off Points". This option will produce a printable label and require you to email to a friend. Print label.

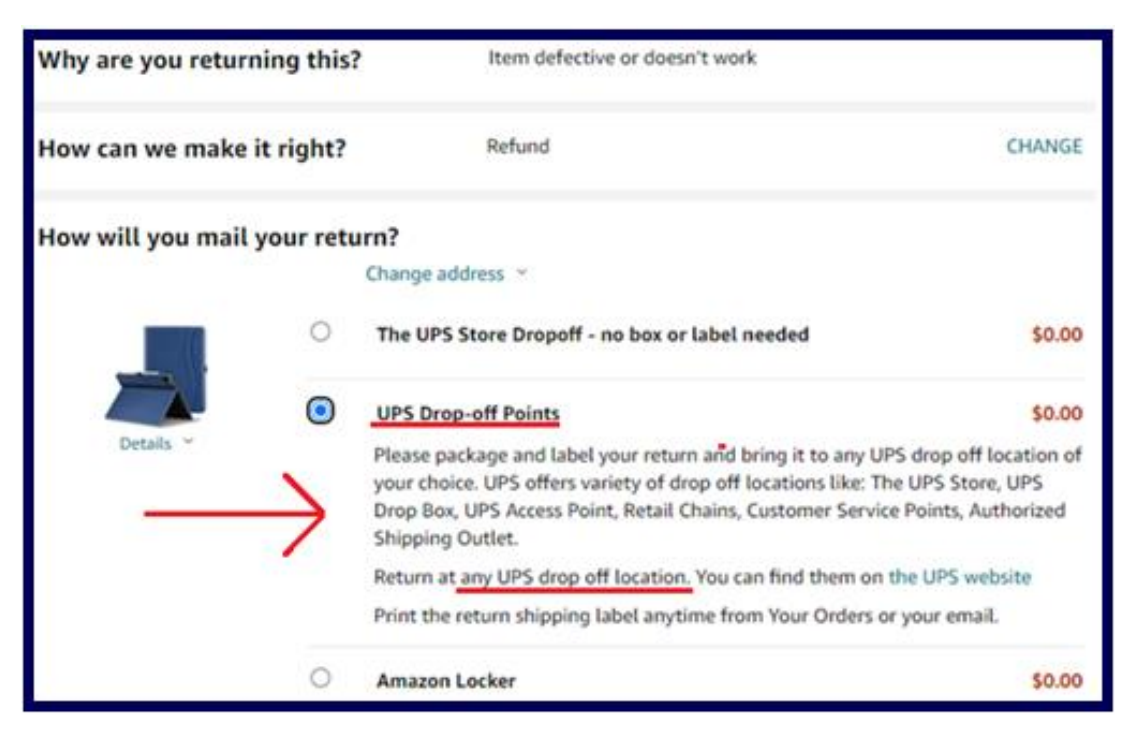